## Installazione e configurazione Agent

Per avere un server nel backup cloud Italia, si deve installare l'agent.

Il link per avere l'agent e come installarlo è questo:

https://kb.arubacloud.com/en/backup/backup-agents/install-backup-agents.aspx

Importanti sono i dati da inserire durante la registrazione:

Web-based Agent Console address: r1-it1.backup.cloud.it Utente: CRM2019DS0022@cloud.it Password: quella fornita per il cloud backup(vedi connessioni clienti)

## **Esempio Linux**

• Download the Backup Agent:

for 32bit systems

```
wget http://agents.backup.cloud.it/agents/Agent-Linux-7.20.5420.tar.gz
 for 64bit systems
 wget http://agents.backup.cloud.it/agents/Agent-Linux-x64-7.20.5420.tar.gz
* Decompress the downloaded file:
 for 32bit systems
 tar -zxf Agent-Linux-7.20.5420.tar.gz
 for 64bit systems
 tar -zxf Agent-Linux-x64-7.20.5420.tar.gz
* Open the folder:
 for 32bit systems
 cd Agent-Linux-7.20.5420
 for 64bit systems
 cd Agent-Linux-x64-7.20.5420
* Run the installation:
 sh install.sh
 You will be asked where you wish to install the Backup Agent:
 Installation directory? [/opt/BUAgent]
 press the enter key
 /opt/BUAgent doesn't exist. Create it? ([Y]/n)
 type in the letter y and press the enter key
 •Select the language:
 Select language: [en-US]
 press the enter key
 You will be asked to register:
 Do you wish to register to a Web-based Agent Console server? ([Y]/n)
 type in the letter y and press the enter key
 What is the Web-based Agent Console address? ("-" to cancel)
 type in the "Vault URL" address and press the enter key
 What is the Web-based Agent Console connection port? [8086] ("-" to cancel)
 press the enter key
 What is your Web-based Agent Console username? ("-" to cancel)
 type in the "Account name" and press the enter key
 What is your Web-based Agent Console password? ("-" to cancel)
 type in the "Password" and press the enter key
```